## Guía para habilitar Office 365

La universidad ha decidido migrar su sistema de correos electrónicos desde Google a Microsoft 365, lo que además conlleva la adquisición de todo el soporte Office 365.

El siguiente link entrega más antecedentes del proyecto.

https://almacenamientoycorreo.uc.cl/que-debo-hacer-yo#a3

Esta guía fue desarrollada de forma interna por la DAE para ayudar en el proceso de activación de office 365 que ya se encuentra disponible para todos los funcionarios UC.

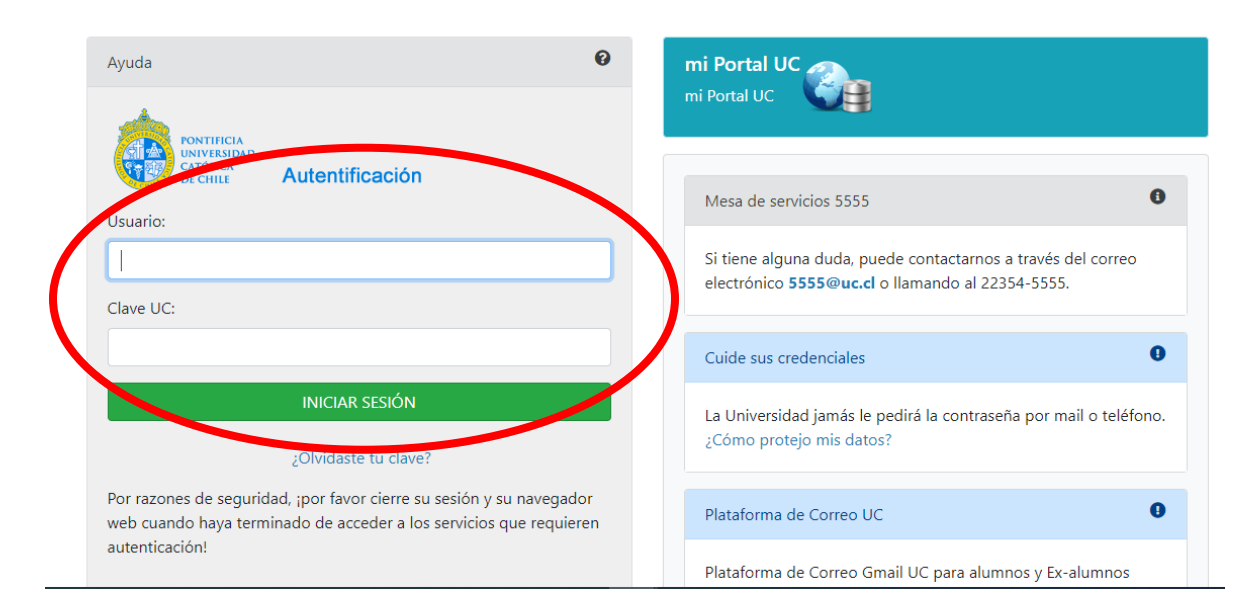

1- Ingresar a Portal UC: <u>https://portal.uc.cl/</u> Validar con usuario y clave UC.

## 2- Ir a pestaña "Herramientas"

|                                                                                                    |                                                                 |                                                                                                    | 🕈 Inicio   [?] Preguntas Frecuentes   🖂 Contacto   🏟 Cambio de Clave UC   🤌 Salir                                                                                                    |
|----------------------------------------------------------------------------------------------------|-----------------------------------------------------------------|----------------------------------------------------------------------------------------------------|----------------------------------------------------------------------------------------------------|
| PONTIFICIA<br>UNIVERSIDAD<br>CATÓLICA<br>DE CHILE                                                                                                    | GUSTAVO JERIA LIMONE<br>Comunidad UC<br>Inicio Datos Personales | Información Académica   Heramientas   Directivos                                                                                                    | míPortaluc                                                                                                    |
| La Intranet                                                                                                    |                                                                 | Busca Persona                                                                                                    | 🕞 🔊 Formulario de tamizaje UC                                                                                                    |
| Asuntos Estudiantiles     Calendarios     Dirección de Personas     Fono-Ayuda UC     Recursos de Apoyo Académic     Información General     Pastoral                    | .0                                                              | Busqueda Simple Busqueda Avanzada                                                                                                    | Antes de acceder a los campus de la Universidad ingrese al<br>formulario de tamizaje <u>agui</u> Servicios en línea  Alertas y Permanencia Académica  Alertas y Permanencia Académica  Mangal Alertas y Permanencia Académica                                                                                                    |
| <ul> <li>Reglamentos y normas</li> <li>Sistemas Financieros y de Pa</li> <li>Unidades administrativas</li> <li>Orientaciones</li> <li>Vicerrectoria Económica</li> </ul> | go                                                              | Comenzó ciclo de conferencias sobre el sentido del trabajo<br>para la comunidad UC     2005/22 0454 PM     En tiempos de trabajo intenso y de gran dedicación a lo labor<br>la Dirección de Pastoral y Cultura Cristiana UC ha organizado<br>curso en el que expertos dialogarán sobre el trabajo y su sem<br>profundo y espíritula en estos tiempos. Las presentaciones es<br>a cargo de profesionales que provienen de diversas áreas<br>laborates: Francisco Juménoz mesidemte de la Unión Social d | Printanencia Academica     Peneficios     Pereficios     Pereficio     Pereficio     Per |

3- En "Herramientas", ir a la sección de **"Convenio de Software"**, y hacer clic en la lupa de **Office 365.** 

|                                   | ALUMNIUC EN LINKEDIN                                 |         | Usuario          |                                                                                                    |            |                |              |
|-----------------------------------|------------------------------------------------------|---------|------------------|----------------------------------------------------------------------------------------------------|------------|----------------|--------------|
|                                   |                                                      |         | Clave            |                                                                                                    |            |                |              |
| Cumpleaños del día                | s UC de cumpleaños.                                  |         | Período          | <ul> <li>Un día</li> <li>Una semana</li> <li>Dos semanas</li> <li>Un mes</li> <li>Cuatro meses</li> </ul> |            |                |              |
| ~                                 |                                                      |         | Motivo           | Seleccione un motivo                                                                                      |            |                | ~            |
| Nombre                            | Unidad                                               | Saludar |                  |                                                                                                    | Grabar     |                |              |
| CÉSAR EDUARDO GONZÁLEZ AZAGRA     | BIOTERIO                                             |         |                  |                                                                                                    |            |                |              |
| IARIA PAULINA FLOTTS DE LOS HOYOS | Centro de Medicion                                   |         |                  |                                                                                                    |            |                |              |
| ANGELICA LORETO SALAS MUNZENMAYER | Contratos Servicio Determinado FONDECYT -<br>Milenio |         |                  |                                                                                                    |            |                |              |
| AVIER HORACIO FIGUEROA FOESSEL    | Dec Fac Ciencias Biologicas FUC                      |         | Convenio         | de Software                                                                                               |            |                |              |
| TEPHEN ANDREW BLACKBURN TAPIA     | Dec Fac Cs Econom y Administrativas                  |         |                  |                                                                                                    |            |                |              |
| IATHIAS THEUNE BONINO             | Dec Fac Cs Econom y Administrativas                  |         | Seleccione un    | convenio para revisar                                                                                     |            |                |              |
| IICOLE GEMITA SÁNCHEZ OSSANDÓN    | Dec Fac de Educacion                                 |         |                  |                                                                                                    |            |                |              |
| IVIANA ANDREA SOTO MONTES         | Dec Fac de Educacion                                 |         | Nombre Conv      | enio                                                                                                    | Estado     |                | Revisar      |
| EANDRO SUAREZ ATIAS               | Dec Fac de Ingenieria                                |         |                  |                                                                                                    |            |                |              |
| VAN PATRICIO HUERTA GIL           | Dec Fac de Matematicas                               | 3       | Microsoft Office | e 365                                                                                                    | <u> </u>   | No suscrito    | 2            |
| RANCISCA YANARA SOTO HERNANDEZ    | Decanato Agronomia                                   |         |                  | #-5-                                                                                                    |            | Mar and a star | revisar conv |
| IAURICIO FELIPE GARCIA OTEGUI     | Departamentos Acad.                                  |         | Math vvorks/Ma   | ttab                                                                                                    | <u> </u>   | NO SUSCIIIO    |              |
| ARLOS ANDRES CARRERA SILVA        | DIRECCION DE EXTENSION                               |         |                  |                                                                                                    |            |                |              |
| MARCO ANTONIO JIMENEZ CHAVEZ      | DIRECCION DE EXTENSION                               |         |                  |                                                                                                    |            |                |              |
| CARLOS PATRICIO GAJARDO DE BLOCK  | Direcciones Investigación Medicina                   |         |                  |                                                                                                    |            |                |              |
| SUMIE RODE KATO CARDEMIL          | Direcciones Investigación Medicina                   |         |                  |                                                                                                    |            |                |              |
| CONSTANZA BELÉN DEL RÍO SOLÍS     | Endowment                                            |         |                  |                                                                                                    |            |                |              |
| RISTIAN ANDRES MADARIAGA ROSALES  | Esc Construccion Civil                               |         |                  |                                                                                                    |            |                |              |
| 1ATHIAS THEUNE BONINO             | Escuela de Administracion                            |         |                  |                                                                                                    |            |                | Ψ.           |
| CAROLINA ANDREA ALVARADO UGARTE   | Escuela de Ingenieria                                |         |                  |                                                                                                    |            |                |              |
| ERNANDA DANIELA CARRASCO SOTO     | Escuela de Ingenieria                                |         |                  |                                                                                                    | Actualizar |                |              |
| LVARO JAVIER LEIVA VASQUEZ        | Gab Proyectos y Obras                                |         |                  |                                                                                                    |            |                |              |
| SLORIA ALEJANDRA DE LA FUENTE     | Instituto Ciencia Politica                           |         |                  |                                                                                                    |            |                |              |

| Estado   |                                                                         | R isar                                                 |
|----------|-------------------------------------------------------------------------|--------------------------------------------------------|
| <u> </u> | No suscrito                                                             | 9                                                      |
| <u> </u> | No suscrito                                                             | revisar conv                                           |
|          |                                                                         |                                                        |
|          |                                                                         |                                                        |
|          |                                                                         |                                                        |
|          |                                                                         |                                                        |
|          | Estado<br>A<br>A<br>A<br>A<br>A<br>A<br>A<br>A<br>A<br>A<br>A<br>A<br>A | Estado       A     No suscrito       A     No suscrito |

4- Al hacer click en la lupa se desplegará las condiciones de uso. Aceptar términos de uso y suscribir convenio.

| ALUMNIUC EN FACEBOOK                      |                                                      |         | Invitar I<br>Usuario<br>Clave | Reportes                                                                                    |
|-------------------------------------------|------------------------------------------------------|---------|-------------------------------|---------------------------------------------------------------------------------------------|
| Cumpleaños del día                        | s UC de cumpleaños.                                  | •••     | Período                       | Un dia     Una semana     Dos semanas     Un mes     Cuatro meses                           |
| <b>U</b>                                  |                                                      |         | Motivo                        | Seleccione un motivo V                                                                      |
| Nombre                                    | Unidad                                               | Saludar |                               | Crober                                                                                      |
| CÉSAR EDUARDO GONZÁLEZ AZAGRA             | BIOTERIO                                             |         |                               | Glabai                                                                                      |
| MARIA PAULINA FLOTTS DE LOS HOYOS         | Centro de Medicion                                   |         |                               |                                                                                             |
| ANGELICA LORETO SALAS MUNZENMAYER         | Contratos Servicio Determinado FONDECYT -<br>Milenio |         |                               |                                                                                             |
| XAVIER HORACIO FIGUEROA FOESSEL           | Dec Fac Ciencias Biologicas FUC                      |         | Convenio                      | de Software                                                                                 |
| STEPHEN ANDREW BLACKBURN TAPIA            | Dec Fac Cs Econom y Administrativas                  |         | Controllito                   |                                                                                             |
| MATHIAS THEUNE BONINO                     | Dec Fac Cs Econom y Administrativas                  |         |                               |                                                                                             |
| NICOLE GEMITA SÁNCHEZ OSSANDÓN            | Dec Fac de Educacion                                 |         |                               | Microsoft Office 365                                                                        |
| VIVIANA ANDREA SOTO MONTES                | Dec Fac de Educacion                                 |         |                               |                                                                                             |
| LEANDRO SUAREZ ATIAS                      | Dec Fac de Ingenieria                                | - Lai   |                               |                                                                                             |
| IVAN PATRICIO HUERTA GIL                  | Dec Fac de Matematicas                               |         |                               |                                                                                             |
| FRANCISCA YANARA SOTO HERNANDEZ           | Decanato Agronomia                                   |         | Descripción                   | : convenio de software que permite a académicos, alumnos y funcionarios acceder al producto |
| MAURICIO FELIPE GARCIA OTEGUI             | Departamentos Acad.                                  |         | Microsoft Offic               | e 365.                                                                                      |
| CARLOS ANDRES CARRERA SILVA               | DIRECCION DE EXTENSION                               |         |                               |                                                                                             |
| MARCO ANTONIO JIMENEZ CHAVEZ              | DIRECCION DE EXTENSION                               |         |                               | CONDICIONES DE USO                                                                          |
| CARLOS PATRICIO GAJARDO DE BLOCK          | Direcciones Investigación Medicina                   |         | 100010/5                      |                                                                                             |
| SUMIE RODE KATO CARDEMIL                  | Direcciones Investigación Medicina                   |         | FUNCIO                        | NIO CON MICROSOFT PARA OFRECER OFFICE A ALUMNOS, ACADEMICOS Y                               |
| CONSTANZA BELÉN DEL RÍO SOLÍS             | Endowment                                            |         | FUNCIO                        | NARIOS CON RELACIÓN VIGENTE CON LA UNIVERSIDAD.                                             |
| CRISTIAN ANDRES MADARIAGA ROSALES         | Esc Construccion Civil                               |         | ^ALUMN                        | US Y ACADEMICUS puedeo de la edulpos propios (personales) Y                                 |
| MATHIAS THEUNE BONINO                     | Escuela de Administracion                            |         |                               |                                                                                             |
| CAROLINA ANDREA ALVARADO UGARTE           | Escuela de Ingenieria                                |         |                               |                                                                                             |
| FERNANDA DANIELA CARRASCO SOTO            | Escuela de Ingenieria                                |         |                               | Acepto los términos y condiciones de uso                                                    |
| ALVARO JAVIER LEIVA VASQUEZ               | Gab Proyectos y Obras                                |         |                               | Volver Suscribir este convenio                                                              |
| GLORIA ALEJANDRA DE LA FUENTE<br>GONZALEZ | Instituto Ciencia Politica                           |         |                               |                                                                                             |
| STEPHEN ANDREW BLACKBURN TAPIA            | Instituto de Economia                                |         |                               |                                                                                             |
| ARTURO MAXIMILIANO ORFLLANA               | a second and a second second second second           |         |                               |                                                                                             |

Se desplegará aviso de que esta suscrito

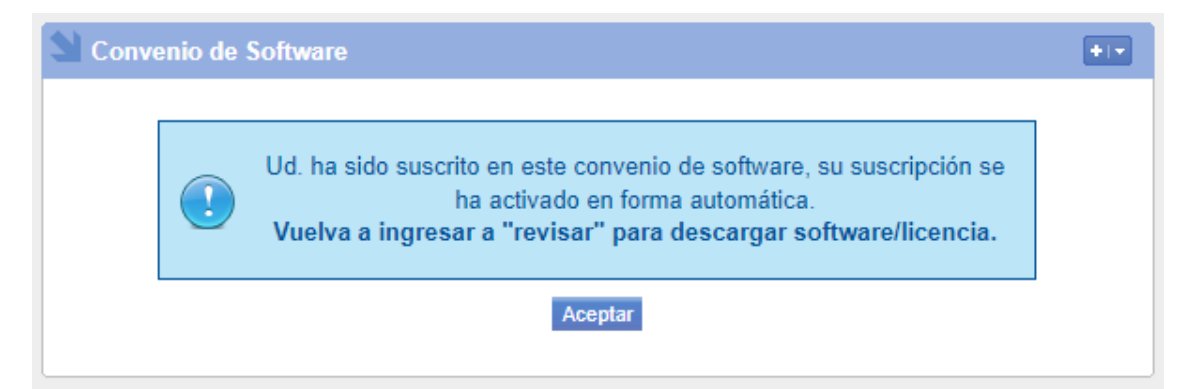

5- Volver a hacer clic en la lupa para desplegar las instrucciones de instalación.

| eleccione un convenio para rev                                                                                                    | visar                                                                                                    |                                                              |     |            |   |
|----------------------------------------------------------------------------------------------------|----------------------------------------------------------------------------------------------------|--------------------------------------------------------------|-----|------------|---|
| Nombre Convenio                                                                                                    |                                                                                                    | Estado                                                       |     |            | R |
| Microsoft Office 365                                                                                                    |                                                                                                    | <b>~</b>                                                     | S   | uscrito    | 0 |
| MathWorks/Matlab                                                                                                    |                                                                                                    |                                                              | N   | o suscrito | 0 |
|                                                                                                    |                                                                                                    |                                                              |     |            |   |
|                                                                                                    |                                                                                                    |                                                              |     |            |   |
|                                                                                                    |                                                                                                    |                                                              |     |            |   |
|                                                                                                    |                                                                                                    |                                                              |     |            |   |
|                                                                                                    |                                                                                                    |                                                              |     |            |   |
|                                                                                                    |                                                                                                    |                                                              | _   |            |   |
| Convenio de Software                                                                                                    |                                                                                                    |                                                              |     |            |   |
| Convenio de Software                                                                                                    |                                                                                                    |                                                              |     |            |   |
| Convenio de Software<br>Microsoft                                                                                                    | Office 365                                                                                                    |                                                              |     |            |   |
| Convenio de Software<br>Microsoft<br>escripción : convenio de software que permite a acc<br>icrosoft Office 365.                                                                                                    | Office 365<br>adémicos, alumnos y funcionario                                                                                                    | s acceder al produc                                          | to  |            |   |
| Convenio de Software<br>Microsoft<br>escripción : convenio de software que permite a activitado<br>icrosoft Office 365.<br>CONDICIONE                                                                                                    | Office 365<br>adémicos, alumnos y funcionario<br>IS DE USO                                                                                                    | s acceder al produc                                          | to  |            |   |
| Convenio de Software<br>Microsoft<br>escripción : convenio de software que permite a ac:<br>icrosoft Office 365.<br>CONDICIONE<br>*CONVENIO CON MICROSOFT PARA OFREC<br>FUNCIONARIOS CON RELACIÓN VIGENTE CON                                                                                                    | Office 365<br>adémicos, alumnos y funcionario<br>IS DE USO<br>ER OFFICE A ALUMNOS, AC<br>I LA UNIVERSIDAD.                                                                                                    | s acceder al produc                                          | to  |            |   |
| Convenio de Software<br>Microsoft<br>escripción : convenio de software que permite a acti<br>icrosoft Office 365.<br>CONDICIONE<br>*CONVENIO CON MICROSOFT PARA OFREC<br>FUNCIONARIOS CON RELACIÓN VIGENTE CON<br>*ALUMNOS Y ACADÉMICOS pueden instala                                                                                                    | Office 365<br>adémicos, alumnos y funcionario<br>IS DE USO<br>ER OFFICE A ALUMNOS, AC<br>I LA UNIVERSIDAD.<br>arlos en equipos propios (j                                                                                   | s acceder al produc<br>ADÉMICOS Y<br>personales) Y           | tto |            |   |
| Convenio de Software<br>Microsoft<br>escripción : convenio de software que permite a acc<br>licrosoft Office 365.<br>CONDICIONE<br>*CONVENIO CON MICROSOFT PARA OFREC<br>FUNCIONARIOS CON RELACIÓN VIGENTE CON<br>*ALUMNOS Y ACADÉMICOS pueden instale                                                                                                    | Office 365<br>adémicos, alumnos y funcionario<br>(\$ DE USO<br>ER OFFICE A ALUMNOS, AC<br>LA UNIVERSIDAD.<br>arlos en equipos propios ()                                                                                    | s acceder al produc<br>ADÉMICOS Y<br>personales) Y           | to  |            |   |
| Convenio de Software<br>Microsoft<br>escripción : convenio de software que permite a act<br>icrosoft Office 365.<br>CONDICIONE<br>*CONVENIO CON MICROSOFT PARA OFREC<br>FUNCIONARIOS CON RELACIÓN VIGENTE CON<br>*ALUMNOS Y ACADÉMICOS pueden instala                                                                                                    | Office 365<br>adémicos, alumnos y funcionario<br>IS DE USO<br>ER OFFICE A ALUMNOS, AC<br>I LA UNIVERSIDAD.<br>artos en equipos propios ((<br>ado para acceder a este con                                                    | s acceder al produc<br>ADÉMICOS Y<br>personales) Y<br>venio. | tto |            |   |
| Convenio de Software<br>Microsoft<br>escripción : convenio de software que permite a acc<br>icrosoft Office 365.<br>CONDICIONE<br>*CONVENIO CON MICROSOFT PARA OFREC<br>FUNCIONARIOS CON RELACIÓN VIGENTE CON<br>*ALUMNOS Y ACADÉMICOS pueden instal:<br>CONVENIO SU cuenta ya se ha habilita                                                                                                    | Office 365<br>adémicos, alumnos y funcionario<br>IS DE USO<br>ER OFFICE A ALUMNOS, AC<br>I LA UNIVERSIDAD.<br>arlos en equipos propios ()<br>do para acceder a este con                                                     | s acceder al produc<br>ADÉMICOS Y<br>personales) Y<br>venio. | to  |            |   |
| Convenio de Software<br>Microsoft<br>escripción : convenio de software que permite a acc<br>icrosoft Office 365.<br>CONDICIONE<br>*CONVENIO CON MICROSOFT PARA OFREC<br>FUNCIONARIOS CON RELACIÓN VIGENTE CON<br>*ALUMNOS Y ACADÉMICOS pueden instala<br>Volver Cance<br>Zona de Descarga                                                                                                    | Office 365<br>adémicos, alumnos y funcionario<br>IS DE USO<br>ER OFFICE A ALUMNOS, AC<br>ILA UNIVERSIDAD.<br>arlos en equipos propios ()<br>arlos para acceder a este con<br>star suscripción<br>:Microsoft Office 365      | s acceder al produc<br>ADÉMICOS Y<br>bersonales) Y<br>venio. | to  |            |   |
| Convenio de Software<br>Microsoft<br>escripción : convenio de software que permite a acti<br>icrosoft Office 365.<br>CONDICIONE<br>*CONVENIO CON MICROSOFT PARA OFREC<br>FUNCIONARIOS CON RELACIÓN VIGENTE CON<br>*ALUMINOS Y ACADÉMICOS pueden instali<br>*ALUMINOS Y ACADÉMICOS pueden instali<br>Su cuenta ya se ha habilita<br>Volver Cance<br>Zona de Descarga                                                           | Office 365<br>adémicos, alumnos y funcionario<br>IS DE USO<br>ER OFFICE A ALUMNOS, AC<br>LA UNIVERSIDAD.<br>artos en equipos propios (()<br>do para acceder a este con<br>star suscripción<br>:Microsoft Office 365<br>Tili | s acceder al produc<br>ADÉMICOS Y<br>personales) Y<br>venio. | to  |            |   |
| Convenio de Software<br>Microsoft<br>escripción : convenio de software que permite a ac-<br>iicrosoft Office 365.<br>CONDICIONE<br>*CONVENIO CON MICROSOFT PARA OFREC<br>FUNCIONARIOS CON RELACIÓN VIGENTE CON<br>*ALUMNOS Y ACADÉMICOS pueden instal<br>XUMNOS Y ACADÉMICOS pueden instal<br>Su cuenta ya se ha habilita<br>Volver Cance<br>Zona de Descarga<br>Nombro chivo<br>Instrucciones_Cuenta_Microsoft_Office365.pdf | Office 365 adémicos, alumnos y funcionario S DE USO ER OFFICE A ALUMNOS, AC ILA UNIVERSIDAD. arlos en equipos propios () to to to the suscripción Mar suscripción Tili pd                                                   | s acceder al produc<br>ADÉMICOS Y<br>bersonales) Y<br>venio. | to  |            |   |

Hacer clic en "Instrucciones\_Cuenta\_Microsoft\_Office365.pdf"

6- Al abrir el archivo se desplegará la siguiente información, deben hacer clic en https://www.microsoft.com/es-xl/education/products/office

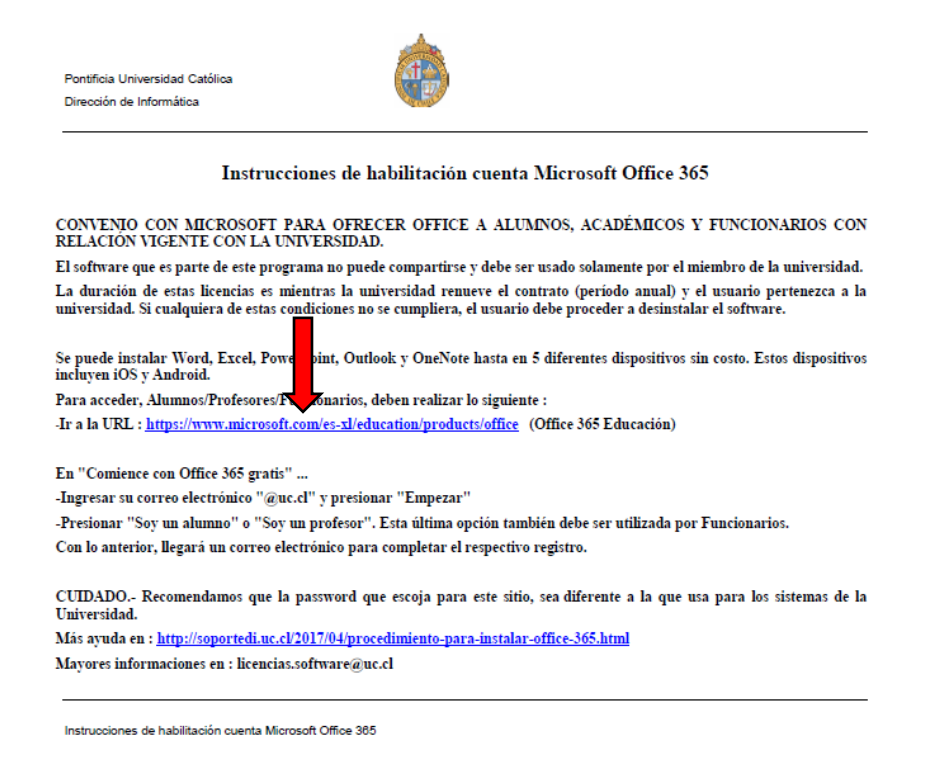

7- En Comience con Office 365 ingresar con correo electrónico @uc.cl y presionar "empezar"

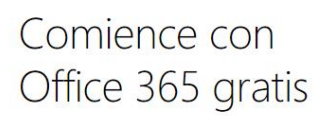

Los alumnos y educadores de instituciones elegibles pueden registrarse para Office 365 Education gratis, incluyendo Word, Excel, PowerPoint, OneNote y ahora Microsoft Teams, y otras herramientas para el aula. Utilice su dirección de correo electrónico válida para comenzar hora mismo. Ingrese su dirección de correo electrónico escolar

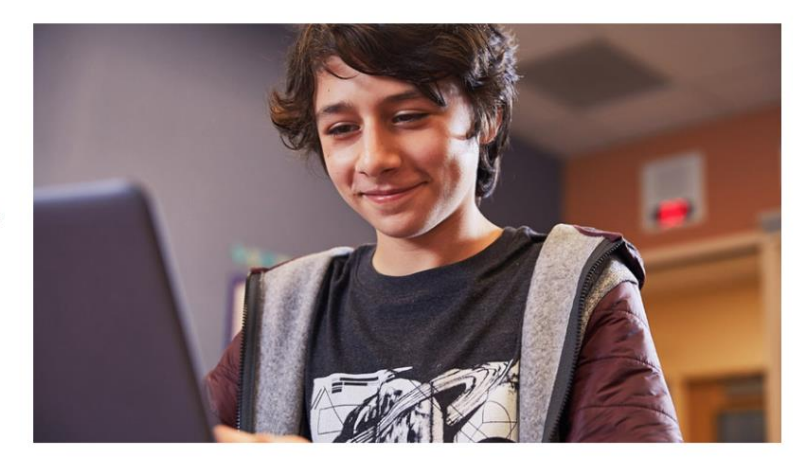

¿NO ELEGIBLE? EVALÚE MAS OPCIONES >

8- Seleccionar "soy un profesor"

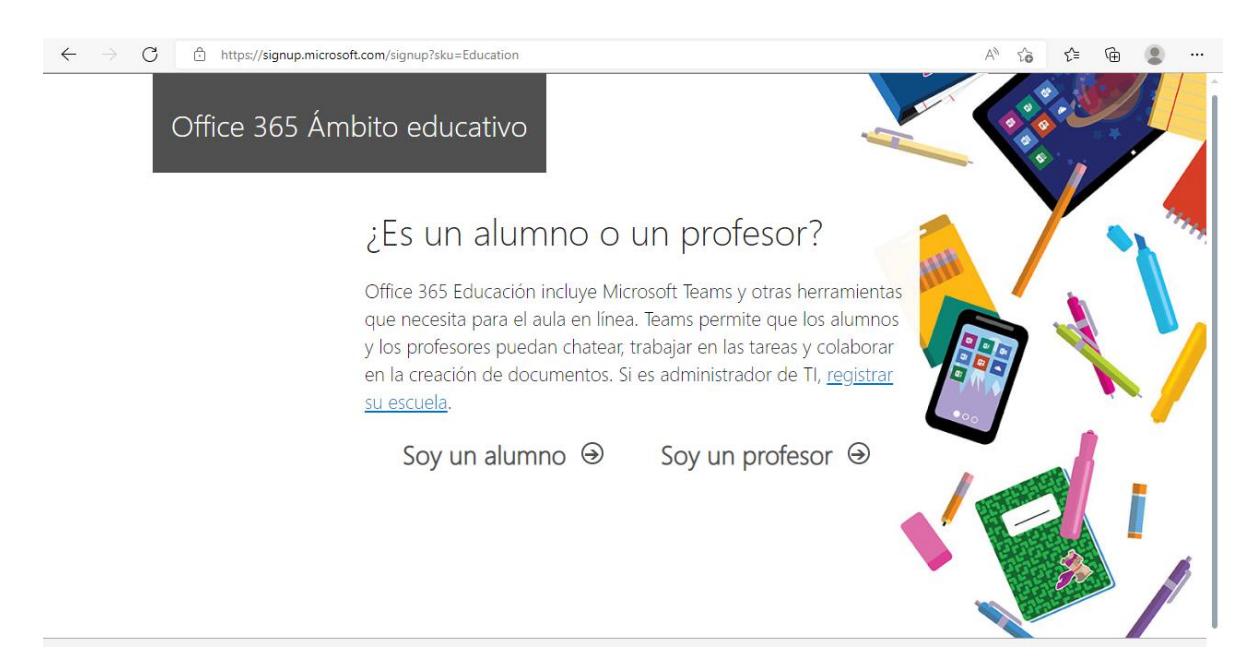

9- Crear cuenta Office (es posible que ya se haya cargado el correo UC y no sea necesario realizar este paso)

| ← → C ≜ https://signu<br>Office 365 | ip.microsoft.com/signup?skug=Education&StepsData.Email=mlaporte%40uc.cl&sku=78e66a63-337a-4a9a-8959 $ ho$ A* $ ho_6$ $ ho f=$ $ ho$                                                         |
|-------------------------------------|----------------------------------------------------------------------------------------------------|
|                                     | Cree su cuenta                                                                                                    |
|                                     | Hemos enviado un código de verificación a<br>completar la suscripción.                                                                                                    |
|                                     | se ha reenviado el código de comprobación.<br>Chile   ¿No ve su país o región?                                                                                                    |
|                                     | Me gustaria obtener información, sugerencias y ofertas sobre soluciones para empresas y organizaciones, así como otros productos y servícios de Microsoft. <u>Declaración de orivacidad</u> |

Más ayuda en: <u>http://soportedi.uc.cl/2017/04/procedimiento-para-instalar-office-365.html</u> Mayores informaciones en: <u>licencias.software@uc.cl</u>